# Information for Filing Agents and their Attorneys & Trustees

## Puerto Rico Bankruptcy Court

Filing agent accounts allow staff to file on behalf of attorneys and trustees. An attorney or trustee may have multiple filing agents, and each filing agent must have an individual PACER account linked to the court's CM/ECF filing system.

## Filing Agents

- <u>Register for a Non-Attorney PACER account</u>. \*When completing the registration form, make sure to select "United States of America" as the "Country".
- 2. Request "Filing Agent" access to the Puerto Rico Bankruptcy Court.
  - a. From the PACER homepage, login to "Manage My Account"
  - b. Select the "Maintenance" tab and select the "Non-Attorney E-file Registration" link

| Usernan<br>Account<br>Case Sea | ne<br>: Balance<br>arch Status | turbecorrae<br>\$1.00<br>tractica |                                           |
|--------------------------------|--------------------------------|-----------------------------------|-------------------------------------------|
| Account                        | Туре                           | Upgraded PAC                      | ER Account                                |
|                                | Maintenan                      | ce Usage                          |                                           |
| settings                       | Wantenan                       |                                   |                                           |
| Settings<br><u>Update I</u>    | Personal Infor                 | mation                            | Attorney Admissions / E-File Registration |

c. On "Court Type" select "US Bankruptcy Courts", then on "Court" select "Puerto Rico
Bankruptcy", and then Select "Filing Agent" as the "Role in Court" when completing the registration form.

| Complete all sections of E-File Registration                                                          |                                                                                                    |  |  |  |
|----------------------------------------------------------------------------------------------------|----------------------------------------------------------------------------------------------------|--|--|--|
| Filer Information                                                                                     |                                                                                                    |  |  |  |
| Please note that not all control types of non-attorney file attorney filer, you will not              | ourts accept non-attorney filers and some accept only specific<br>ars. If the selected court does not allow a specific type of non-<br>be able to register for filing privileges at that court. |  |  |  |
| * Required Information                                                                                |                                                                                                    |  |  |  |
| Court Type * U.S<br>Court * Put                                                                       | i. Bankruptcy Courts 💙<br>erto Rico Bankruptcy Court (                                                                                                    |  |  |  |
| Before continuing, view the local Policies and Procedures on Electronic Filing for the selected court |                                                                                                    |  |  |  |
| Test instructions for ECF user.                                                                       |                                                                                                    |  |  |  |
|                                                                                                    |                                                                                                    |  |  |  |
| Role in Court * Fili                                                                                  | ng Agent 🗸                                                                                                    |  |  |  |
| Name                                                                                                  |                                                                                                    |  |  |  |

- d. Submit the request
- 3. When your E-file request is processed, you will receive a notification from the Court.
- 4. The Attorney or Trustee who you file on behalf of must then associate your Filing Agent account to their CM/ECF Account (steps available on the next page).

### **Attorneys & Trustees**

- 1. Link your PACER account to your existing CM/ECF Account
  - a. <u>Click here to view the instructions on our website (PDF)</u>

#### 2. Associating your Filing Agent(s) with your CM/ECF Account

An attorney or trustee must take the following steps in CM/ECF to associate the Filing Agent with the attorney or trustee's CM/ECF account.

- a. Log in to the court's E-Filing (CM/ECF) System.
- b. Click Utilities > Maintain Your ECF Account

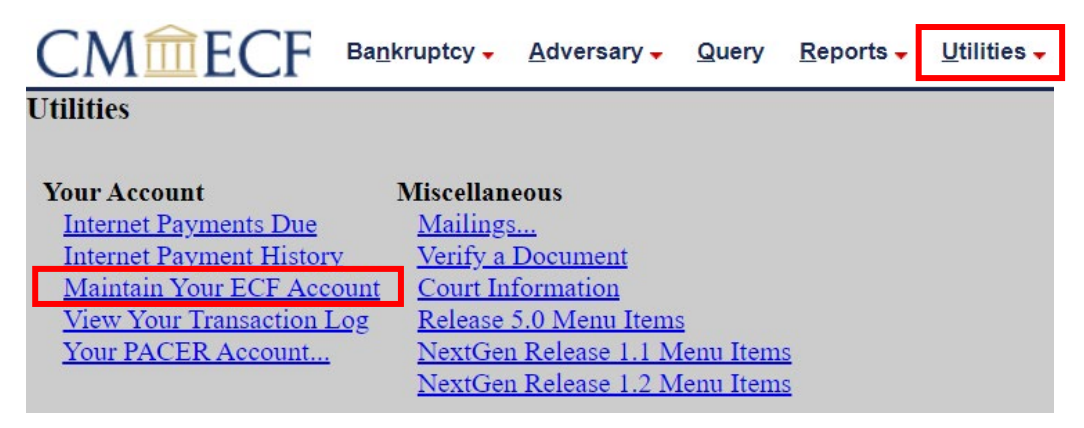

c. Click on the More user information button.

| CMmEC               | F Ba <u>n</u> kr | uptcy 🗸    | <u>A</u> dversary - | <u>Q</u> uery |
|---------------------|------------------|------------|---------------------|---------------|
| Maintain User Accou | nt               |            |                     |               |
|                     |                  |            |                     |               |
| Last name           |                  |            |                     | Fir           |
| Middle name         |                  |            |                     | Ger           |
| Title               |                  |            |                     |               |
| Office              |                  |            |                     | 🗆 🗆 Ac        |
| Address 1           |                  |            |                     |               |
| Address 2           |                  |            |                     |               |
| Address 3           |                  |            |                     |               |
| City                |                  |            |                     |               |
| Country             |                  |            |                     |               |
| Phone               |                  |            |                     |               |
| Alternate Phone     |                  |            |                     | Tex           |
| Bar ID              |                  |            |                     | Ba            |
| Initials            |                  |            |                     |               |
| Person end date     |                  |            |                     |               |
| Email information   | More user in     | nformation | 1                   |               |
| Submit              | Clear            |            |                     |               |

d. In the **Find Filing Agent** field, enter the last name of the Filing Agent and click the search icon.

| CMmECF                     | Bankruptcy - | Adversary -      | <u>Q</u> uery | <u>R</u> eports - |
|----------------------------|--------------|------------------|---------------|-------------------|
| More User Information fo   | r.           | Same and Same    |               |                   |
| Update Account Information | on           | Last login 02    | -01-2022      | 10:41             |
| Login                      | and sugarity | Current login 02 | -02-2022      | 15:27             |
| Person ID                  |              | Create date 07   | //07/2021     |                   |
| Person Authorization ID    |              | Update date      |               |                   |
| Public User ID             | 1000         | User end date    |               |                   |
| Judiciary User ID          |              |                  |               |                   |
| E-Filing Status            | Active       |                  |               |                   |
| Internet Payment           | Y            |                  |               |                   |
| Groups                     | Attorney     |                  |               |                   |
| Filing agents              |              |                  |               |                   |
|                            |              |                  |               |                   |
| Find filing agent          |              | $\mathbf{\rho}$  |               |                   |
| Return to Account screen   | Clear        |                  |               |                   |

e. Select the Filing Agent.

| Add a Filing Agent   |                           |  |
|----------------------|---------------------------|--|
| Name                 | Address                   |  |
| Select Agent, Filing | Insu Castion CHUI Trustee |  |
|                      |                           |  |
|                      |                           |  |
|                      |                           |  |

f. Click on the Filing Agent's name once it has been linked, and the Update Filing Agent Permissions box will appear.

| Filing agents                              | Update Filing Agent Permissions |
|--------------------------------------------|---------------------------------|
| Lincheck the box to remove a filing agent. | Filing Agent filing for         |
| Agent, Filing                              | Internet Payment Y 🗸 4          |
| Find filing agent                          | Groups Attorney V               |
| Return to Account screen Clear             | Save Clear                      |

g. Change Internet Payment to Y and select all of the Groups to which the Filing Agent will have permissions (these are typically the same permissions as the attorney or trustee have).
Click Save.

| l | Update Filing Agent Permissions           |
|---|-------------------------------------------|
|   | Filing Agent filing for                   |
| - | Internet Payment Y v<br>Groups Attorney v |
|   | Save Clear                                |

- h. Click Return to Account Screen.
- i. Click Submit.